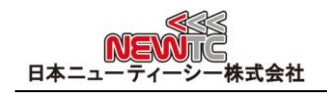

# USBシリアル変換モジュール マニュアル (Model:AD-USBSERIAL)

改訂日:2013年04月18日

# 1 USBシリアル変換モジュール (AD-USBSERIAL) 紹介

- ◆ USBで仮想シリアルポートを作成し、シリアル通信をおこないます。
- ◆ TTL or CMOS Level(5V or 3.3V), RS-232C Level(±12V) 信号をサポート
  - TTL or CMOS Level(5V or 3.3V)信号は 5045-4 コネクタで出力 (MCU, ロジック で直接使用)
  - RS232C Level (±12V)信号は 5267-3 コネクタ及び 9ピン D-SUBで出力
- ◆ シリアル通信制御信号使用可能(ループバック抵抗除去時)
  - 基本設定はループバック抵抗があって RXD, TXD, GND 3ピンだけで通信可能
  - ハンドシェークモードを使う場合、 RI/DTR/CTS/RTS/DSR/DCD 使用可能
- ◆ USB 5V 電源使用可能 (UART 4ピンコネクタ使う場合)
- ◆ GPIO 4ピンを ON/OFF 制御可能(ウィンドウプログラミングのサンプルを提供)

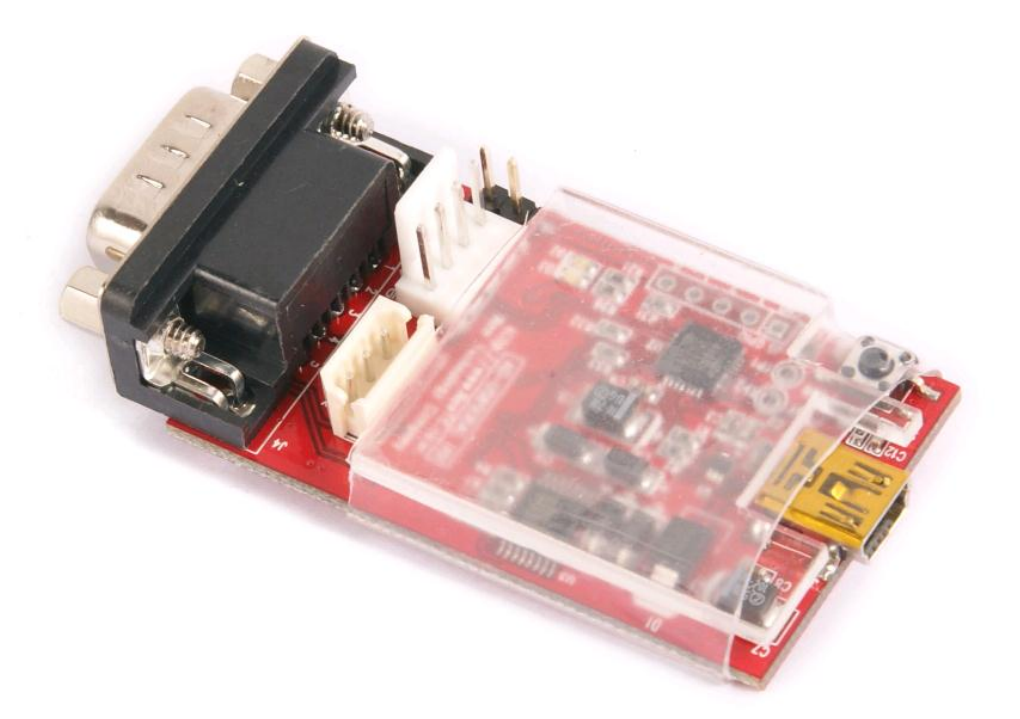

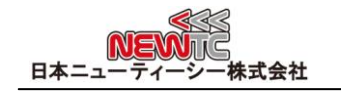

2 ハードウェア
2.1 ハードウェア構成

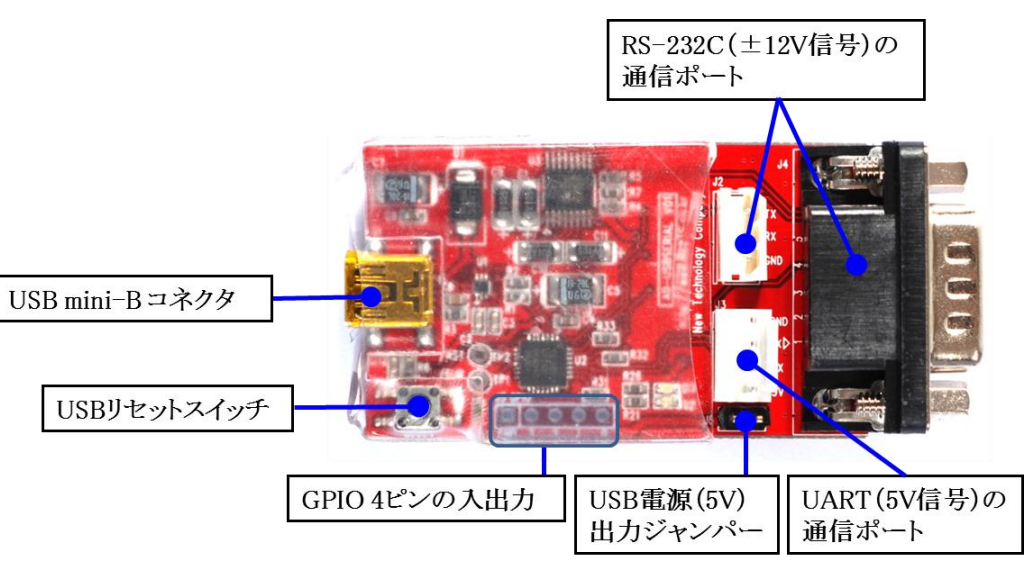

ハードウェア構成

モジュール構成は下図のようになっています。USB と シリアルで接続する場合には、 下図のように 3個のコネクタの中から一つを選択して使用することになります。それ ぞれの動作および信号については、次の説明を参考にしてください。

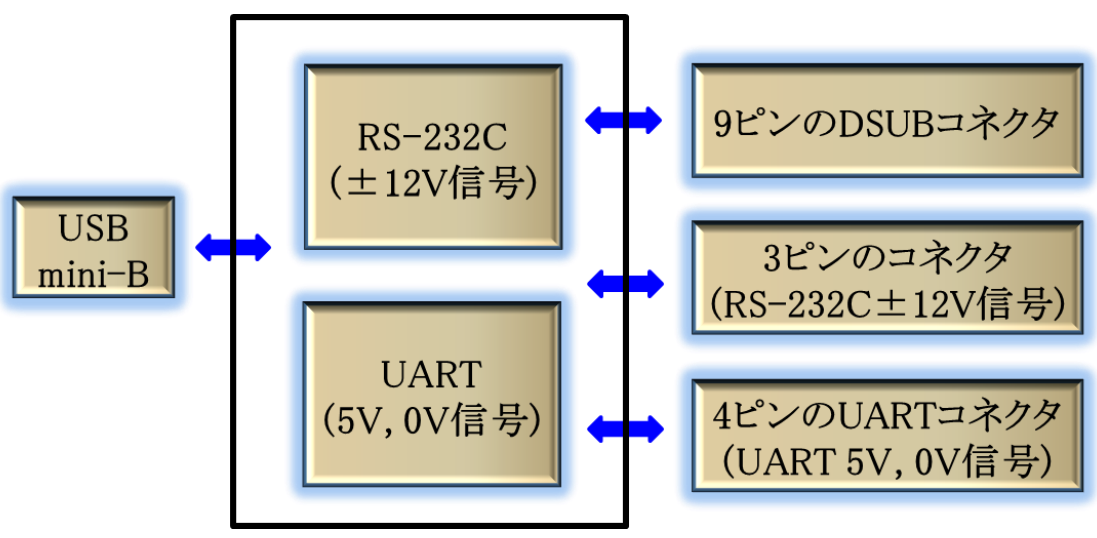

ブロックダイアグラム

2.2 9ピン DSUB コネクタ(RS-232C Level (±12V))

式会社

日本ニュ

9ピンDSUBコネクタで入出力をおこなう場合のシリアル信号はRS232C Level (±12V) の 信号になります。コネクタのピン配列は RS-232C 標準になっています。基本設定はル ープバック抵抗が繋がれており、TXD, RXD, GND の3ピンだけ使うモードになっていま す。ループバック抵抗(R31, R32, R33)をとり除けば通信制御信号 (ハンドシェークモ ード)を使うことができます。

![](_page_2_Picture_3.jpeg)

※ コネクタのピン TX, RX は PC を基準にしたものです。繋がれる装置によっては クロスまたはストレートケーブルを使わなければならない場合がありますので確 認してから接続してください。

### シリアル通信ピン番号(通信制御信号含む)

| Ľ | 機能  | 説明                           |
|---|-----|------------------------------|
|   |     |                              |
| 1 | DCD | Data Carrier Detect          |
|   |     | キャリア信号が検出されたことをPCに知らせてくれる信号線 |
| 2 | RXD | Receive Data                 |
|   |     | データ受信信号線(モジュールでデータが入力される)    |
| 3 | TXD | Transmit Data                |
|   |     | データ送信信号線(モジュールでデータが出力される)    |
| 4 | DTR | Data Terminal Ready          |
|   |     | PCがモデムに送受信可能な状態を知らせる信号線      |
| 5 | GND | Ground                       |
|   |     | 電源                           |
| 6 | DSR | Data Set Ready               |
|   |     | モデムがPCに送受信可能な状態を知らせる信号線      |
| 7 | RTS | Ready To Send                |
|   |     | PCがデータ受信の用意ができたことを知らせる信号線    |

![](_page_3_Picture_1.jpeg)

| 8 | CTS | Clear To Send              |
|---|-----|----------------------------|
|   |     | モデムがデータ受信の用意ができたことを知らせる信号線 |
| 9 | RI  | Ring Indicator             |
|   |     | 電話がかかって来たことを知らせる信号線        |

通信制御 (ハンドシェークモード)を使用する場合は、下図のループバック抵抗を取り 除く必要があります。

![](_page_3_Picture_4.jpeg)

2.3 3ピン RS-232C コネクタ (RS-232C Level (±12V))

3ピンコネクタで入出力をおこなう場合のシリアル信号は RS232C Level(±12V) の信 号になります。 ループバック抵抗を接続した状態で、TXD, RXD, GND の3ピンだけを 使用するモードです。

![](_page_3_Figure_7.jpeg)

※ コネクタのピン TX, RX は PC を基準にしたものです。繋がれる装置によってクロスまたはストレートケーブルを使わなければならない場合がありますので確認してから接続してください。

![](_page_4_Figure_1.jpeg)

2.4 4ピン UART コネクタ (TTL or CMOS Level (5V or 3.3V))

4ピンコネクタで入出力をおこなう場合のシリアル信号はTTLもしくは、CMOS Level (5V or 3.3V)の信号になります。 ループバック抵抗を接続した状態で TXD、RXD、GNDの 3ピンだけを使うモードです。 J6 ジャンパを接続すれば USB 5V 電源を 4ピンコネ クタで使用可能になります。 USB電源保護回路が内蔵してあるので安全に使うことが できます。この電源は、NEWTC (日本ニューティーシー株式会社)の 無線モジュールや シリアル LCD などを使う時に非常に便利に使用できます。また、マイクロプロセッ サ応用回路をデザインする時にも、別に電源を供給する必要がなく、とても便利です。

![](_page_4_Figure_4.jpeg)

※コネクタのピン TX, RX は PC を基準にしたものです。繋がれる装置によってクロ スまたはストレートケーブルを使わなければならない場合がありますので確認し てから接続してください。

UART コネクタを使って MCU ボードと連結したり、その他シリアル制御されるモジュ ール(シリアル LCD モジュール, シリアル 7-Segment モジュール) を連結することが できます。

弊社メインボードまたはモジュールを接続する場合は、DIRECT ケーブルを使って簡単 に連結することができます。配線は、1番目-1番目、2番目-2番目、3番目-3番目、4番 目-4番目のストレートで接続してください。メインボードでは VCC, TX, RX, GND の 順番になっていて、ダイレクトケーブルで接続しても TX, RX がお互いクロスするよ うになっていますので問題ありません。

※ 状況によっては RXと TX をクロスで接続しなければならない場合があるので、方向に気を付けて接続してください。 例えば、弊社 RF モジュールの AM-RFMODは同じ通信モジュールなので、 2番目 3番目をそれぞれクロスで接続しなければなりません。

# 2.5 その他ハードウェア機能

### GPIO

モジュール内には、USB to Serial用CP2103チップ搭載されており、4本の GPI0 ピンを内蔵しております。この GPI0 ピンと使用して LED の ON/OFFやスイッチの 入力など、I/O 制御が可能です。

ただし、これらの制御は Windowsアプリケーションとして作成する必要がありま す。アプリケーションは、チップメーカーである Sillicon Laboratories 社から 提供される VC++ のサンプルソース(AN223SW.zip)をダウンロードした後、その中 の CP210xPortConfigExample と CP210xPortReadWriteExample のソフトウエアを、 マイクロソフト社の Visual C++ を使ってプログラミングすることができます。こ のサンプルソースは、NEWTC (日本ニューティーシー株式会社)のホームページのサ ポート資料室ページからもダウンロードすることができます。

この GPIO ピンを使って、外部から PC に入力したり、PC から出力したりする ことができます。この GPIO ピンを使用するためには、Sillicon Laboratories 社 が提供する AN223SW を使用してピンのモードを変更する必要があります。

それぞれのピンは、入力または出力モードにすることができますが、設定項目の RESET MODE を変更する必要があります。入力モードで使用する場合は、Open Dra in (D) に設定し、出力モードで使用する場合は Push Pull (P) に変更します。CP 210xPortConfig ソフトウエアで、それぞれの GPIO RESET MODE を変更することが できます。該当する箇所をマウスで左クリックするとクリックするたびに (P)と (D) が交互に切り替わり、変更されます。

ラッチ制御は、自動(A)と パッシブ(M)も可能です。

Silicon Laboratories 社のホームページ :

http://www.silabs.com (CP2103で検索)

### USB リセット

AD-USBSERIAL の USB リセットボタン押した場合、USBコネクタのプラグを抜き差 しすることと同じ効果が得られます。

![](_page_6_Picture_0.jpeg)

- 3 ソフトウェア使用方法
  - 3.1 USB ドライバーのインストール

| 島 テノバイス マネージャ                                                                                                    |  |
|----------------------------------------------------------------------------------------------------|--|
| ファイル(E) 操作(A) 表示(V) ヘルブ(H)                                                                                                    |  |
|                                                                                                    |  |
| Image: Second second secon |  |
|                                                                                                    |  |

- NEWTC (日本ニューティーシー株式会社)のホームページのサポート資料室で提供 される AD-USBシリアルドライバーをダウンロードしてインストールします。 ホームページ: http://www.newtc.co.jp(サポート資料室ページ)
- ② PC の USB ポートに AD-USBSERIAL を接続すれば装置が検索されます。 マイコンピューターのシステムのハードウェアのデバイスマネージャーで上図の ようにポートデバイスに Sillicon Labs CP210 x USB to UART Bridge(COMx) ポ ートが見つかります。 ここでは COM2 となっていますが、コンピューターによっては認識される USB ポ トが売わることがたいます。

ートが変わることがあります。AD-USBSERIAL を使う前に確認しなければなりません。

※ COM ポートの変更が必要な場合 Sillicon Labs CP210 x USB to USRT Bridge を 選択して、マウス右側ボタンを押してプロパティ>ポート設定>詳細設定>COM ポー ト番号で変更することができます。(下図参照)

![](_page_7_Picture_1.jpeg)

| COM3 の詳細設定                     |                                                                                                    |   |  |  |        |      | <u>?×</u>   |
|--------------------------------|----------------------------------------------------------------------------------------------------|---|--|--|--------|------|-------------|
| ▼ FIFO バッフ<br>接続エラーマ<br>パフォーマン | ✓ FIFO バッファを使用する (16550 互換の UART が必要)(U)<br>接続エラーを修正するには、設定を小さくしてください。<br>パフォーマンスを上げるには、設定を大きくしてください。 |   |  |  |        |      | OK<br>キャンセル |
| 受信バッファ( <u>R</u> ):            | 低(1)                                                                                                  | - |  |  | 高 (14) | (14) |             |
| 送信バッファ(工):                     | 低 (1)                                                                                                 | 1 |  |  | 高 (16) | (16) |             |
| COM ポート番号( <u>P</u> ):         | COM3                                                                                                  | F |  |  |        |      |             |

# 3.2 ソフトウェアの使用方法

ターミナルプログラムを実行させた後に、上で確認したポートで接続すれば使用可能 になります。

|                                         | 1×1 |
|-----------------------------------------|-----|
| ■ ● ● ● ● ● ● ● ● ● ● ● ● ● ● ● ● ● ● ● |     |
| 切断 自動検出 自動検出 SCROLL CAPS NUM キャ エコーを印   |     |

※ PC で応用ソフトウェアを使用する場合、前で設定した COM ポートを使用してデ ータの読み書きをおこなうことができます。

![](_page_8_Picture_0.jpeg)

### 4 謝辞とホームページの紹介

### 4.1 謝辞

NEWTC(日本ニューティーシー株式会社)の製品をご購入いただき誠にありがとうございま す。弊社はAVR組み込み技術者のための組み込みボードや開発支援ツールを豊富にラインア ップし、学校などの教育用から企業の研究開発までをサポートする使いやすい高機能な製 品を提供しています。ご紹介したモジュールを使う場合、AVR などのマイクロプロセッサ が必要です。本製品の内容を勉強するには、キットにて提供するサンプルプログラムと講 座などをご利用いただくか、ホームページのオンライン講座ページやサポート資料室ペー ジなどの資料を参考にしてください。

### 4.2 技術サポートホームページ

#### 日本ニューティーシー株式会社

http://www.newtc.co.jp

日本ニューティーシー株式会社ホームページのオンライン講座ページにて AVR 講座・電 子工学講座・ロボット製作講座など、多くの講座をアップしております。また、サポート資 料室ページでは各種必要なファイルやアプリケーションプログラムなどをアップしておりま すので参考にしてください。

すべての製品のバージョンは変更されることがあります。最新のバージョン情報について は、上記のホームページで確認してください。

製品に関する アフターサービスやお問い合わせ等ございましたら、同ホームページの Q& Aにメッセージを入れてください。迅速に対応させていただきます。

開発関連のお問い合わせにつきましては、電子メール<u>(davidryu@newtc.co.jp)</u>をご利用く ださい。